## Importing Pin Assignments on Quartus

1. Save the Pin Assignments file (DE2.qsf) from the course website to your local drive

| <u>F</u> ile | <u>E</u> dit | View  | <u>P</u> roject | Assignme                    | ents                      | P <u>r</u> ocessing  | <u>T</u> ools | <u>W</u> indow | <u>H</u> elp |
|--------------|--------------|-------|-----------------|-----------------------------|---------------------------|----------------------|---------------|----------------|--------------|
|              |              | I 4   |                 | <u>D</u> evic               | :e                        |                      |               |                |              |
|              |              |       |                 | <u>S</u> ettir              | ngs                       |                      |               | Ctrl+Shift+I   | E 📄          |
| project      | Naviga       | tor   |                 | <u>A</u> ssig               | nmen                      | tEditor              |               | Ctrl+Shift+    |              |
|              |              |       | Entity:li       | Pi <u>n</u> P               | lanne                     |                      |               | Ctrl+Shift+N   | 1 🖸          |
| 💩 Cyo        | clone V      | 5CGXF | C7C7F23C        | <u>R</u> emo                | ove As                    | signments            |               |                | Pr           |
|              | csc258       |       |                 | <u>B</u> ack-               | Back-Annotate Assignments |                      |               |                |              |
|              |              |       |                 | Imp <u>o</u> rt Assignments |                           |                      |               |                |              |
|              |              |       |                 | E <u>x</u> port Assignments |                           |                      |               |                |              |
|              |              |       |                 | Assig                       | nmen                      | t <u>G</u> roups     |               |                |              |
|              |              |       |                 |                             | Lock                      | Regions Wine         | dow           | Alt+I          |              |
|              |              |       | _               | 🗋 Desig                     | n Part                    | itions <u>W</u> indo | w             | Alt+E          | )            |

2. Go to Assignments -> Import Assignments

## 3. Look for DE2.qsf, then press OK

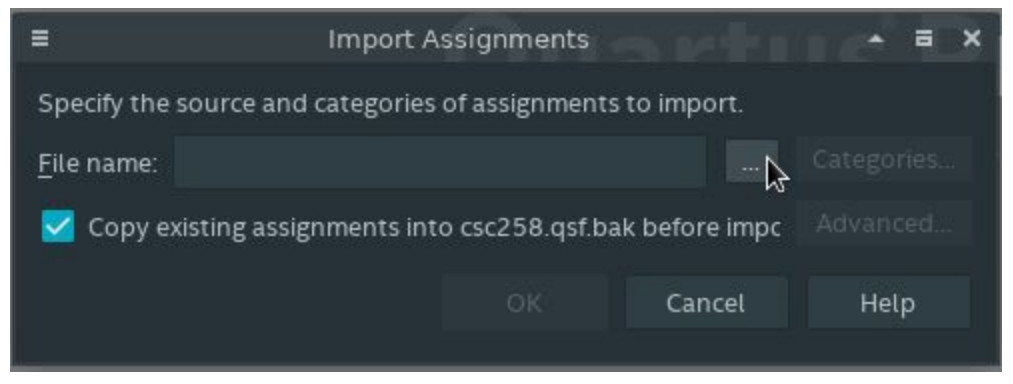